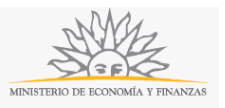

# Consulta sobre deudas | Ministerio de Economía y Finanzas | Contaduría General de la Nación – Servicio de Garantía de Alquileres:

### Descripción.

Podrá solicitar información sobre las deudas generadas por: Alquiler, Desperfectos, Rescisiones, Servicios Accesorios, Cuotas de Deuda, etc.

## ¿Qué requisitos previos debo cumplir para la realización del trámite?

Esta información se encuentra disponible en la web tramites.gub.uy.

Para acceder a la misma ingresar en el siguiente enlace: https://tramites.gub.uy/ampliados?id=2037

# ¿Qué requerimientos necesito para poder realizar este trámite en línea?

- a. Contar con conexión estable a internet.
- b. Contar con dirección de correo electrónico.
- c. Posibilidad de adjuntar archivos que superen los 5MB de tamaño.

Este trámite puede ser iniciado por cualquier ciudadano, usuario del SGA.

# ¿Cuáles son los pasos que debo seguir para realizar este trámite en línea?

El primer paso se refiere al ingreso de los datos de inicio como *Persona Física* o *Empresa*, según corresponda (mismos datos utilizados en la agenda de S.G.A.):

| Persona Física                                                                                                    | Empresa                                                                                                    |
|----------------------------------------------------------------------------------------------------|----------------------------------------------------------------------------------------------------|
| Ingrese su número de cédula de identidad, con dígito verificador pero<br>sin guión y luego presione Ingresar.          | Ingrese su número de RUT, con dígito verificador pero sin guión y<br>luego presione Ingresar.                   |
| Cédula (Sin guión)                                                                                                    | RUT Contraseña                                                                                                  |
| Ingresar                                                                                                    | Ingresar                                                                                                    |
| Si usted es una Persona Física y no está registrado click aquí<br>Si está registrado y olvidó su contraseña click aquí | Si usted es una Empresa y no esta registrado click aquí<br>Si está registrado y olvidó su contraseña click aquí |

En caso de que usted sea una *Persona Física* y no esté registrada, debe hacer click donde se indica y se desplegará la siguiente pantalla:

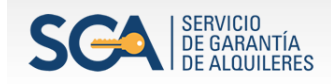

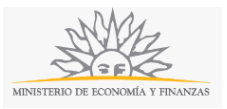

#### Registración de Persona Física

| Cédula de Identidad          | (Incluya el dígito verificador sin guión)                           |
|------------------------------|---------------------------------------------------------------------|
| Contraseña                   | *                                                                   |
|                              | Más de 8 caracteres con al menos una mayúsculas, una minúscula y un |
|                              | número.                                                             |
| Repetir Contraseña           | *                                                                   |
|                              |                                                                     |
|                              |                                                                     |
| Nombre                       | *                                                                   |
| Apellido                     | ×                                                                   |
| Correo electrónico           | *                                                                   |
| Teléfono                     | *                                                                   |
|                              |                                                                     |
|                              |                                                                     |
| Si tiene número de arrendado | r ingreselo aquí                                                    |
| of done humore de unendade   |                                                                     |
|                              |                                                                     |
|                              |                                                                     |
|                              | nf3m6                                                               |
|                              |                                                                     |
|                              | Ingrese:                                                            |
|                              | Cambiai imagen                                                      |
|                              |                                                                     |
|                              |                                                                     |
|                              |                                                                     |
|                              |                                                                     |
|                              | Enviar                                                              |
|                              |                                                                     |

Complete los espacios. Recuerde que los espacios con asterisco (\*) son obligatorios.

Ingrese *Cédula de identidad,* incluir dígito verificador sin puntos ni guion.

Ingrese *Contraseña*. Debe contar con más de 8 caracteres con al menos una mayúsculas, una minúscula y un número. Repita *Contraseña*.

Ingrese Nombre y Apellido, correo electrónico y teléfono.

Ingrese captcha, imagen a modo de ejemplo. Tiene opción de cambiar imagen de captcha.

Para finalizar, haga click en botón Enviar.

En caso de que usted sea una *Persona Física* y se haya olvidado de su contraseña, debe hacer click donde se indica y se desplegará la siguiente pantalla:

| Olvidé mi contraseña |                                             |                                                     |  |
|----------------------|---------------------------------------------|-----------------------------------------------------|--|
| Pa                   | ra recuperar su contr<br>o correo electróni | raseña, ingrese su usuario<br>ico y presione enviar |  |
| Usi<br>Co            | uario<br>rreo electrónico [                 |                                                     |  |
|                      | En                                          | viar                                                |  |

Ingrese su usuario y el correo electrónico donde quiere recibir la notificación para recuperar su contraseña.

En caso de que usted sea una *Empresa* y no esté registrada, debe hacer click donde se indica y se desplegará la siguiente pantalla:

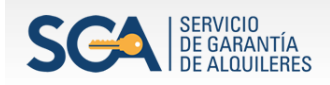

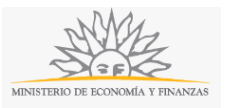

#### Registración de Empresa

|                           | •                                                                   |
|---------------------------|---------------------------------------------------------------------|
| Contraseña                |                                                                     |
|                           | Más de 8 caracteres con al menos una mayúsculas, una minúscula y un |
| Repetir Contraseña        | numero.                                                             |
|                           |                                                                     |
| Nombre                    | •                                                                   |
| Teléfono                  | •                                                                   |
| Correo electrónico        | •                                                                   |
|                           |                                                                     |
| or dene numero de arrenda | uur ingreselo aqui                                                  |
|                           |                                                                     |
|                           | р <del>у637</del>                                                   |
|                           | Ingrese:                                                            |
|                           | Ingrese:<br>Cambiar imagen                                          |
|                           | Ingrese:<br>Cambiar imagen                                          |
|                           | Ingrese:<br>Cambiar imagen                                          |
|                           | Ingrese:<br>Cambiar imagen                                          |

Complete los espacios. Recuerde que los espacios con asterisco (\*) son obligatorios.

Ingrese R. U. T.

Ingrese *Contraseña*. Debe contar con más de 8 caracteres con al menos una mayúsculas, una minúscula y un número. Repita *Contraseña*.

Ingrese Nombre, teléfono y correo electrónico.

Ingrese captcha, imagen a modo de ejemplo. Tiene opción de cambiar imagen de captcha.

Para finalizar, haga click en botón Enviar.

En caso de que usted sea una *Empresa* y se haya olvidado de su contraseña, debe hacer click donde se indica y se desplegará la siguiente pantalla:

| Olvidé mi contraseña |                                          |                                                         |
|----------------------|------------------------------------------|---------------------------------------------------------|
|                      | Para recuperar su co<br>o correo electro | ntraseña, ingrese su usuario<br>ónico y presione enviar |
|                      | Usuario<br>Correo electrónico            |                                                         |
|                      | E                                        | Enviar                                                  |
|                      |                                          |                                                         |

Ingrese su usuario y el correo electrónico donde quiere recibir la notificación para recuperar su contraseña.

Una vez validada su identidad como *Persona Física*, se desplegará la siguiente pantalla con la información cargada previamente:

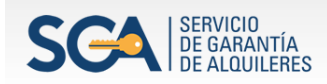

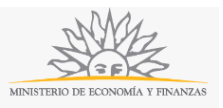

### **Consultas sobre Deudas**

| Datos personales<br>Cédula de<br>Identidad: |                     |  |
|---------------------------------------------|---------------------|--|
| Nombre*:                                    | Nombre1 NOMBRE2     |  |
| Apellido*:                                  | APELLIDO1 Apellido2 |  |

Complete. Recuerde que los espacios con asterisco (\*) son obligatorios. La cédula ingresada se validará y los espacios Nombres y Apellidos se completarán de forma automática.

| - | Datos para comunicaciones                                      |  |
|---|----------------------------------------------------------------|--|
|   |                                                                |  |
|   | Teléfono*:                                                     |  |
|   |                                                                |  |
|   | Otro teléfono:                                                 |  |
|   |                                                                |  |
|   | Corros alastrónica*                                            |  |
|   |                                                                |  |
|   |                                                                |  |
|   | Las comunicaciones correspondientes se enviaran a este correo. |  |
|   |                                                                |  |
|   |                                                                |  |
|   |                                                                |  |
|   | Datos propios del trámite                                      |  |
|   | Número de contrato<br>o carpeta*:                              |  |
|   |                                                                |  |
|   | Detalle de la<br>consulta*:                                    |  |
|   |                                                                |  |
|   |                                                                |  |
|   |                                                                |  |
|   |                                                                |  |
|   | Recibo de Sueldo y/o Estado de Cuenta                          |  |
|   | Quitar                                                         |  |
|   | Recibo de Sueldo                                               |  |
|   | y/o Estado de Examinar                                         |  |
|   |                                                                |  |
|   | Agregar                                                        |  |
|   |                                                                |  |
|   |                                                                |  |
|   | No sov un robot                                                |  |
|   | reCAPTCHA<br>Privacidad - Condiciones                          |  |
|   |                                                                |  |
|   | Enviar                                                         |  |
|   |                                                                |  |

Complete. Recuerde que los espacios con asterisco (\*) son obligatorios.

Adjunte archivo con *Recibo de sueldo y/o Estado de cuenta*, en caso de ser necesario para la consulta. Tiene la posibilidad de agregar otro archivo.

Realice prueba de reCaptcha.

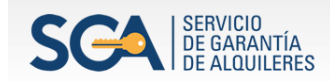

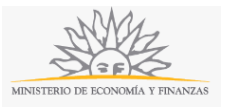

Para finalizar, haga click en el botón Enviar. Inmediatamente después, se desplegará la siguiente pantalla.

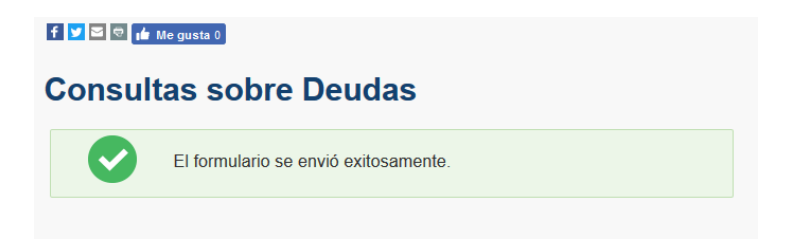

Una vez validada su identidad como *Empresa,* se desplegará la siguiente pantalla con la información cargada previamente:

| Datos de la empre                                | 58        |  |
|--------------------------------------------------|-----------|--|
| RUT*:                                            |           |  |
| Razón Social*:                                   |           |  |
| Datos para comur                                 | icaciones |  |
| Datos para comun<br>Teléfono*:                   | icaciones |  |
| Datos para comur<br>Teléfono*:<br>Otro teléfono: | icaciones |  |
| Datos para comur<br>Teléfono*:<br>Otro teléfono: | icaciones |  |

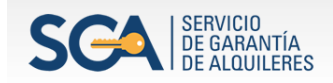

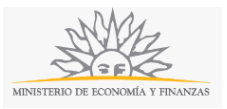

| atos propios del                  | trámite                                                      |
|-----------------------------------|--------------------------------------------------------------|
| Número de contrato<br>o carpeta*: |                                                              |
| Detalle de la<br>consulta*:       |                                                              |
| Recibo de S                       | ueldo y/o Estado de Cuenta                                   |
| Quitar<br>Recibo de<br>y/o E      | ≥ Sueldo<br>stado de Examinar No se ha seleccio…o<br>Cuenta: |
| Agregar                           |                                                              |
|                                   |                                                              |
|                                   | reCAPTCHA<br>Privacidad - Candiciones                        |
|                                   | Enviar                                                       |

Complete los espacios. Recuerde que los espacios con asterisco (\*) son obligatorios.

Adjunte archivo con *Recibo de sueldo y/o Estado de cuenta,* en caso de ser necesario para la consulta. Tiene la posibilidad de agregar otro archivo.

Realice prueba de reCaptcha.

Para finalizar, haga click en el botón Enviar. Inmediatamente después, se desplegará la siguiente pantalla.

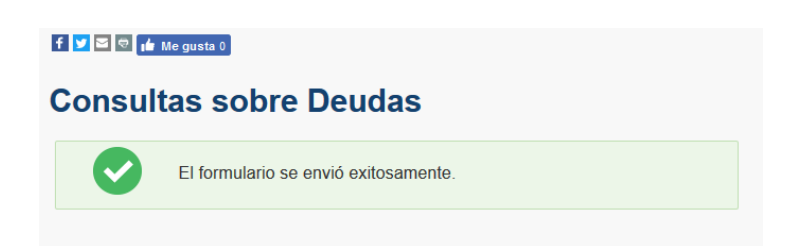

Inmediatamente después de enviado el formulario, ya sea persona física o empresa, usted recibirá dos correos electrónicos con la siguiente información:

1) La confirmación del envío con el número de asunto y todos los datos que usted acaba de completar en el formulario, incluidos los adjuntos.

2) Un código que le permite realizar el seguimiento en línea de la situación del trámite en el portal del Estado. Para ello, ingrese en el enlace https://tramites.gub.uy/seguimiento y copie y pegue el número recibido en el correo.

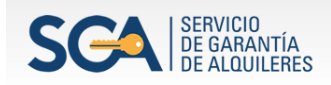

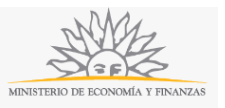

### ¿Dónde puedo realizar consultas?

En el organismo:

En forma presencial de lunes a viernes de 09:30 a 16:00 horas en Misiones 1423, esquina Rincón.

En los canales de Atención Ciudadana:

- En forma telefónica a través del 0800 INFO (4636) o \*463.
- Vía web a través del mail: <u>atencionciudadana@agesic.gub.uv</u>

En forma presencial en los Puntos de Atención Ciudadana, ver direcciones en <u>www.atencionciudadana.gub.uy</u>

# ¿Cómo continúa el trámite dentro del organismo una vez iniciado en línea?

El trámite será recepcionado por la Mesa de entrada del Servicio de Garantía de Alquileres de la Contaduría General de la Nación.

Todas las comunicaciones (notificaciones / observaciones / resoluciones) que el organismo deba realizar para dar curso a su trámite, serán enviadas por correo electrónico desde la una casilla de CGN a la dirección que usted indicó como válida en el formulario para recepción de comunicaciones.